# さいたま市コート抽選申込マニュアル

#### <申込システムの基本知識>

- 1. 抽選申込期間:利用月3か月前の1~8日(システム稼働時間5:00~24:00)
- 2. 同一申込者/同一申込日で複数枠当選することはない(同じ日に複数枠を申し込んでも無駄)

#### <抽選申込手順>

- 抽選申し込み期間のシステム稼働時間内に、さいたま市施設予約システムにアクセスする リンク先:<u>https://saitama.rsv.ws-scs.jp/web/</u>
- 2. 「抽選の申込み」をクリック

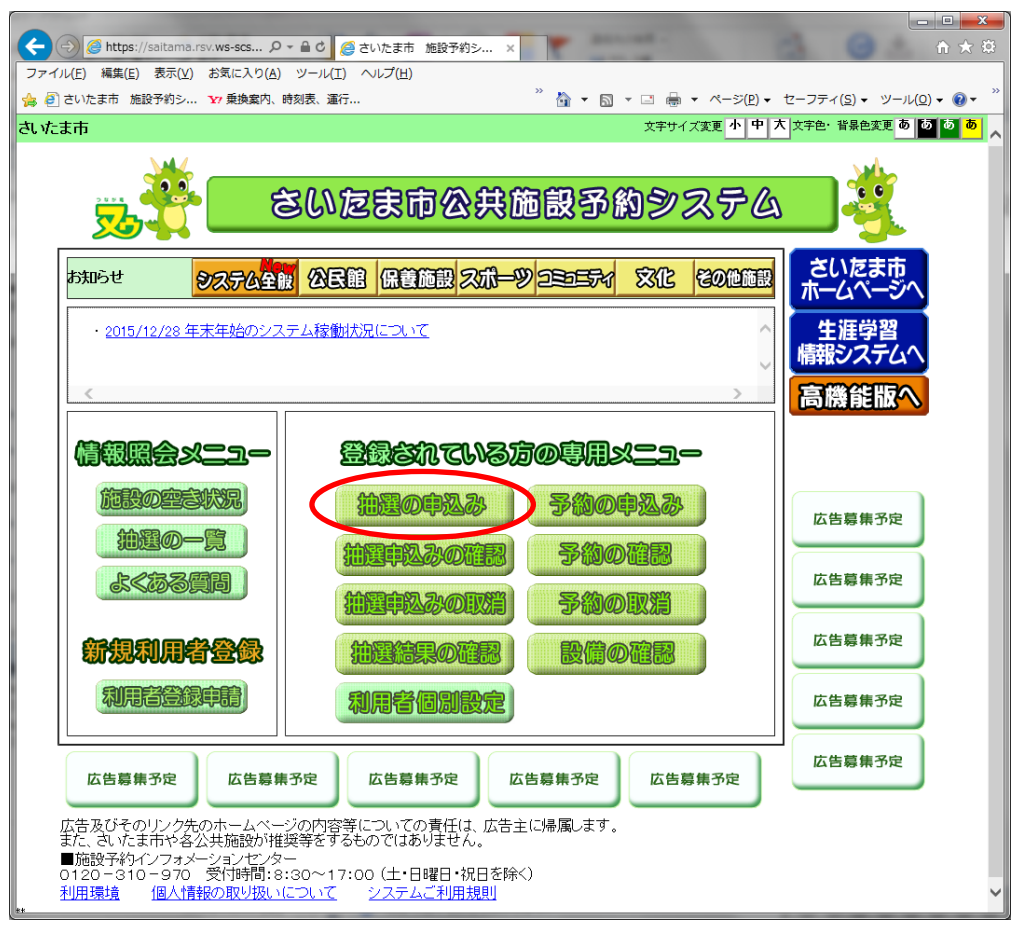

3. 「利用者番号」、「パスワード」を入力して、「ログイン」をクリック

さいたま市コート抽選申込マニュアル

| -          |                                                        |
|------------|--------------------------------------------------------|
| 🧲 🔿 🏉 ht   | ttps://saitama.rsv.ws 🔎 = 🖨 C 🧭 さいたま市 施設予約シ 🗙 🗅 🛧 🔅    |
| ファイル(E) 編録 | 集(E) 表示(Y) お気に入り(A) ツール(I) ヘルプ(H)                      |
| 🍰 🥘 さいたま市  | 5 施設予約シ 🦹 🎽 🕶 🗟 🔻 🖾 🔹 ページ(P) 🕶 セーフティ(S) 🔹 ツール(Q) 🕶 🔞 👻 |
| さいたま市      | 文字サイズ変更小中大文字色・背景色変更あるのある。                              |
|            | 終了 黒肉                                                  |
| ログインを行った   | -後、予約を行うことができます。利用者番号とバスワードを入力して下さい。                   |
|            | 登録者専用メニュー                                              |
|            | 利用者番号とバスワードを入力して、「ログイン」ボタンをクリックしてください。                 |
|            | 利用者番号(半角数字): 000000000000000000000000000000000000      |
|            | ロガイシ                                                   |
|            | *バスワードを忘れを場合                                           |
|            |                                                        |

4. 「利用目的から」を選ぶ。(「地域から」でも申込みは可能だが、以下は「利用目的から」の例)

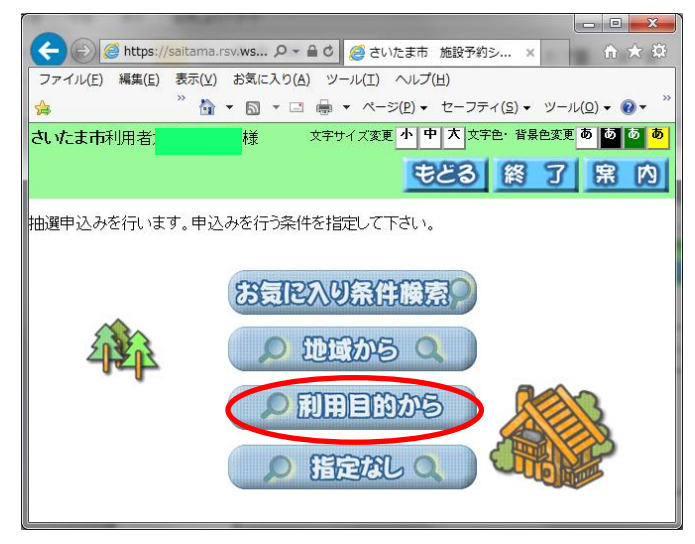

5. 「屋外スポーツ」⇒「テニス (硬式)」⇒「申込み」をクリック

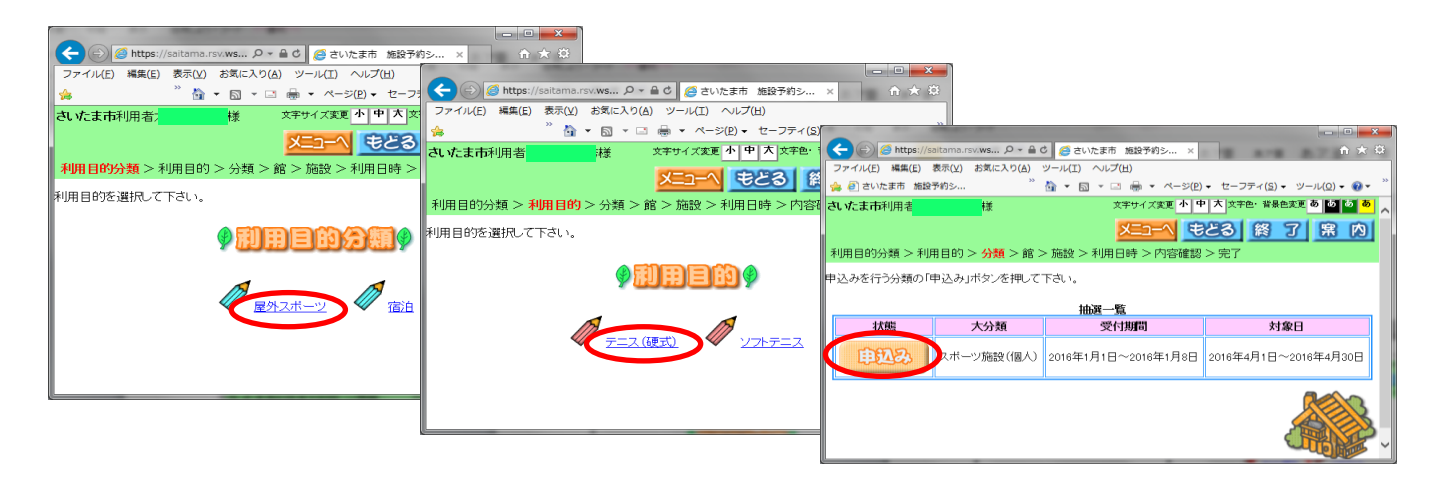

申込みしたいコートエリア(館/施設)をクリック
 「館」のみで「施設」の指定が不要な場合もある。
 (以下例:「浦和総合運動場」⇒「人工芝テニスコート(北側)」)

|                     | sv.ws り + 自 c) <i>後</i> さいたま           | ま市 施設予約シ ×      |                                                                                                    |                                                                                                    |
|---------------------|----------------------------------------|-----------------|----------------------------------------------------------------------------------------------------|----------------------------------------------------------------------------------------------------|
| ノアイル(E) 福無(E) 表示(Y) | 3 気(こ入り(A) シール(土) へ<br>★ 垂換室内, 時刻表, 運行 | » ♣ ▾ ▣ ▾ i     | 리 🚔 🔹 서는 행                                                                                                    | (P) + 17-77-4(S) + 22-14(O) + (D) + (D) + (D)                                                                                                    |
| さいたま市               | 様                                      |                 | 文字サイズ変更                                                                                                    | 小 中 大 文字色・ 皆景色変更 あ [あ] あ                                                                                                    |
|                     |                                        |                 | רבבא                                                                                                    | もとる 終 了 席 内                                                                                                    |
| 利用目的分類 > 利用目的:      | > 分類 > <b>館</b> > 施設 > 利               | 用日時 > 内容確認 > 完了 |                                                                                                    |                                                                                                    |
| 館を選択して下さい。          |                                        |                 |                                                                                                    | <ul> <li></li></ul>                                                                                                    |
|                     |                                        | 選択状況            |                                                                                                    | ファイル(E) 編集(E) 表示(Y) お気に入り(A) ツール(I) ヘルプ(H)                                                                                                    |
|                     | 分類 i                                   | 館 施設 利用日 開始時間   | ]終了時間 利                                                                                                    | 🙀 <sup>※</sup> 🏠 🔹 🗟 👻 🖾 🔹 ベージ(E) 🔹 セーフティ(S) 🔹 ツール(Q) 🔹 🚱 🖛 <sup>※</sup>                                                                                                    |
|                     | スホーツ施設(個人)                             |                 |                                                                                                    | さいたま市は ジャナイズ変更小中大文字色・背景色変更もももも                                                                                                    |
|                     |                                        | Ø 🛅 Ø           |                                                                                                    | <u>×二-へ もとる 終 7 席 内</u>                                                                                                    |
|                     |                                        | Y 📖 Y           |                                                                                                    | 利用目的分類 >利用目的 >分類 >館 > 施設 >利用日時 > 内容確認 > 完了                                                                                                    |
|                     | 一直加利用                                  | 江浦和総合運動場        |                                                                                                    | 施設を選択して下さい。                                                                                                    |
|                     |                                        | 西遊馬公園           |                                                                                                    | 分類         DE32         利用目         PM/DFTH         科J用目の30           スポーツ施設(個人)         浦和総合運動場                                                                                                    |
|                     |                                        |                 | <b>1</b> ]                                                                                                    | \$ in it of a state of a state of |
|                     |                                        | 1000 (在知识公園)    |                                                                                                    |                                                                                                    |
|                     |                                        | 計畫機城址公園         | n<br>Taita and the second second |                                                                                                    |

7. 希望する「日付/時間帯」をクリックすると「選」マークになるので、「申込み」をクリック 時間帯は幹事からの振り分けに従う。例えば「9時(A班)または11時(B班)」。

(以下例:「4月3日11時」、「4/30」は4口の枠に30口の申込みが入っていることを示す)

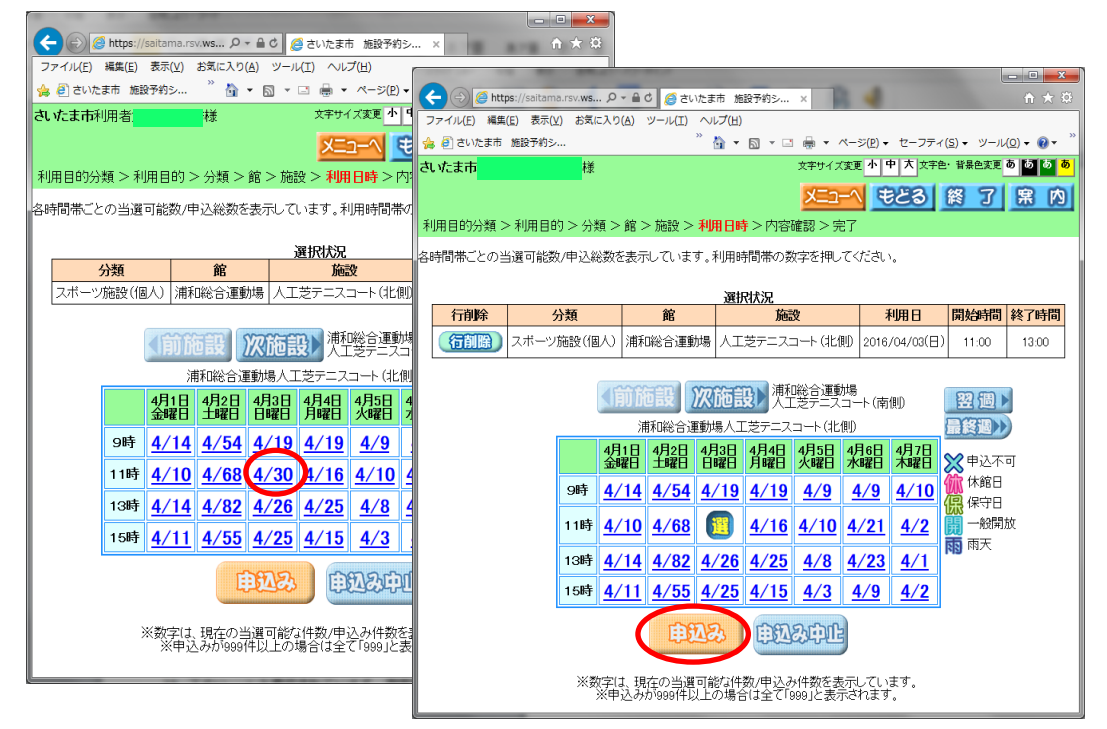

8. 「利用人数」を半角数字で入力し(以下例:9)、「第一希望に申込む」をクリック

|                  |                                                                                                    |                                                                                                    |                                                                                                    |               |                                                                                          |                                                                                                    |      | _ 0 <mark>_ X</mark> |  |  |
|------------------|----------------------------------------------------------------------------------------------------|----------------------------------------------------------------------------------------------------|----------------------------------------------------------------------------------------------------|---------------|------------------------------------------------------------------------------------------|----------------------------------------------------------------------------------------------------|------|----------------------|--|--|
| ( <del>(</del> ) | ← (金) (金) https://saltama.rsv.ws-sos.jp/web/lot (ター 金 C) (金さいたま市 施設予約シ ×                                                                                                    |                                                                                                    |                                                                                                    |               |                                                                                          |                                                                                                    |      |                      |  |  |
| ファイル(E) 編        | ファイル(E) 編集(E) 表示(M) お気に入り(A) ツール(I) ヘルプ(H)<br>ヘ の まいたまま 絵形なから、 いた話を完め 時刻素 高に 「「天田学校、TODOが好」、「小 新潟会内」ビールが、 「 ※ ヘ -                                                                                                    |                                                                                                    |                                                                                                    |               |                                                                                          |                                                                                                    |      |                      |  |  |
| 🥦 🤮 さいたまれ        | ▲ 2 言いたます 施設分別シニーマ 東美家児、特別表 第行… 2 東海家曽・TOEC対策・… 2 東海家内 ショルダン 協・ 3 ~ 1 様・ ペーラビ・ セーフティ(5・ ツール(2)・ 2)・<br>・ 4 またいにまた A 目面 1 につか。 影響の大学 A 目面 1 につか。 影響の大学 A 目面 1 につか。 影響の大学 A 目面 1 につか。 影響の大学 A 目面 1 につか。 影響の大学 A 目面 1 につか |                                                                                                    |                                                                                                    |               |                                                                                          |                                                                                                    |      |                      |  |  |
| さいてま市利用          |                                                                                                    |                                                                                                    |                                                                                                    |               |                                                                                          |                                                                                                    |      |                      |  |  |
|                  |                                                                                                    |                                                                                                    |                                                                                                    |               |                                                                                          | י-ב_א                                                                                                    | モとる  | <u> 約 了 黒 内</u>      |  |  |
| 利用目的分類           | >利用目的>分類:                                                                                                    | > 館 > 施設 > 利                                                                                                    | 用日時 > <b>内容確認</b> > 完了                                                                                                    |               |                                                                                          |                                                                                                    |      |                      |  |  |
| 内容を確認し、「         | 申込みボタンを押すと申                                                                                                    | ■込みが完了します                                                                                                    | •                                                                                                    |               |                                                                                          |                                                                                                    |      |                      |  |  |
|                  |                                                                                                    |                                                                                                    | 下記の条件で                                                                                                    | 抽選申込みを行い      | います。                                                                                     |                                                                                                    |      |                      |  |  |
| 行削除              | 分類                                                                                                    | 館                                                                                                    | 施設                                                                                                    | 利用日           | 時間                                                                                       | 利用目的                                                                                                    | 利用人数 | 催し物名                 |  |  |
| (fiif)           | スポーツ施設(個人)                                                                                                    | 浦和総合運動場                                                                                                    | 人工芝テニスコート(北側)                                                                                                    | 2016/04/03(日) | 11:00~13:00                                                                              | <b>利用目的</b><br>二ス(硬式)                                                                                                    |      | []                   |  |  |
|                  |                                                                                                    | 第1希望<br>第1希望<br>中述<br>第2希望<br>中述<br>第3<br>第3<br>第2<br>第1<br>第2<br>第1<br>第2<br>第1<br>第2<br>第2<br>第<br>1<br>第<br>1<br>第<br>2<br>第<br>1<br>第<br>1<br>第<br>2<br>1<br>第<br>1<br>第<br>1<br>第<br>1<br>第<br>1<br>第<br>1<br>第<br>1<br>第<br>1<br>第<br>1<br>第<br>1<br>第<br>1<br>第<br>1<br>第<br>1<br>第<br>1<br>第<br>1<br>1<br>1<br>1<br>1<br>1<br>1<br>1<br>1<br>1<br>1<br>1<br>1 | 中込みで加速した<br>中込みの原語は<br>第2年込み<br>第2年込み<br>第26年28<br>第26年28<br>第<br>第<br>第<br>第<br>第<br>第<br>第<br>第<br>第<br>第<br>第<br>第<br>第<br>第<br>第<br>第<br>第<br>第<br>第 |               | ださい。<br>約4年込み<br>第4年込み<br>第1倍型E<br>申込む<br>第2倍望E<br>申込む<br>第36希望E<br>申込む<br>第36希望E<br>申込む | 第5年込み<br>第11 希望を<br>申込き<br>第2 希望を<br>申込き<br>第3 希望を<br>申込を<br>第3 希望を<br>申込を<br>第11 希望を<br>申込き<br>第11 希望を<br>第11 希望を<br>第11 帝望を<br>第11 帝望を<br>第11 帝望を<br>第11 帝望を<br>第11 帝望を<br>第11 帝望を<br>第11 帝望を<br>第11 帝望を<br>第11 帝望を<br>第11 帝望を<br>第11 帝望を<br>第11 帝<br>第11 帝<br>第11<br>帝<br>第11<br>帝<br>第11<br>章<br>第111<br>帝<br>第11<br>章<br>第11<br>第11<br>章<br>第11<br>章<br>第11<br>章<br>第11<br>章<br>第11<br>章<br>第11<br>章<br>第11<br>章<br>第111<br>章<br>第111<br>章<br>第11<br>章<br>第11<br>章<br>第11<br>章<br>第11<br>章<br>第11<br>章<br>第11<br>章<br>第11<br>章<br>第11<br>章<br>第11<br>章<br>第11<br>章<br>第11<br>章<br>第11<br>章<br>第11<br>章<br>第11<br>章<br>第11<br>章<br>第11<br>章<br>第11<br>章<br>第11<br>章<br>第11<br>章<br>第11<br>第<br>第11<br>第<br>第11<br>章<br>第11<br>第11 | •    |                      |  |  |

9. 「抽選申込処理を行います。よろしいですか?」⇒OK

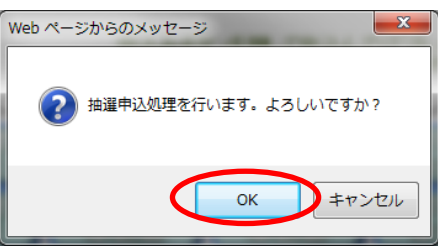

10. 受付済みデーター覧が表示されるので、確認後「終了」をクリック

| ( |                                                                                |                      |                                              |                     |                                         |                |                       |                            |  |
|---|--------------------------------------------------------------------------------|----------------------|----------------------------------------------|---------------------|-----------------------------------------|----------------|-----------------------|----------------------------|--|
|   | <del>(</del> )                                                                 | 🔵 🙋 ht               | tp <mark>s://sait</mark> ama.rsv. <b>ws </b> | > ● 0 🧉 さいたま        | F市 施設予約シ ×                              | -              | 1 8.78                | ት 🛧 🛱                      |  |
| Γ | ファイル(E) 編集(E) 表示(Y) お気に入り(A) ツール(I) ヘルプ(H)                                     |                      |                                              |                     |                                         |                |                       |                            |  |
| 1 | 👍 🕘 さいたま市 施設予約シ 🎷 乗換案内、時刻表、運行 🧮 🦄 ▼ 🗟 ▼ 🖙 🖶 ▼ ページ(E) ▼ セーフティ(S) ▼ ツール(Q) ▼ 👰 ▼ |                      |                                              |                     |                                         |                |                       |                            |  |
| 5 | さいたま市利用者 様 文字サイズ変更 小中大 文字色・背景色変更 あ あ あ あ                                       |                      |                                              |                     |                                         |                |                       |                            |  |
|   | 常 内                                                                            |                      |                                              |                     |                                         |                |                       |                            |  |
| 3 | 利用目的                                                                           | 的分類                  | >利用目的>分類:                                    | > 館 > 施設 > 利        | 用日時 > 内容確認 > <mark>完了</mark>            |                |                       |                            |  |
| ŧ | +選申♡                                                                           | へみが完                 | 了しました。                                       |                     |                                         |                |                       |                            |  |
|   |                                                                                |                      |                                              |                     |                                         |                |                       |                            |  |
|   |                                                                                |                      |                                              |                     |                                         |                |                       |                            |  |
|   | 受付済みデーター覧                                                                      |                      |                                              |                     |                                         |                |                       |                            |  |
|   |                                                                                |                      |                                              |                     | 受付済みデータ一覧                               |                |                       |                            |  |
|   | 申込                                                                             | 希望                   | 分類                                           | 館                   | 受付済みデーター覧<br>施設                         | 面数             | 利用日                   | 時刻                         |  |
|   | <b>申込</b>                                                                      | 希望<br>1              | <b>分類</b><br>スポーツ施設(個人)                      | <b>館</b><br>浦和総合運動場 | <b>受付済みデーター覧</b><br>施設<br>人工芝テニスコート(北側) | 面数<br>1        | <b>利用日</b><br>4月3日日曜日 | <b>時刻</b><br>11時00分~13時00分 |  |
|   | 申込<br>1                                                                        | 希望<br>1              | 分類<br>スポーツ施設(個人)                             | <b>館</b><br>浦和総合運動場 | <b>受付済みデーター覧</b><br>施設<br>人工芝テニスコート(北側) | <b>面数</b><br>1 | 利用日<br>4月3日日曜日        | <b>時刻</b><br>11時00分~13時00分 |  |
|   | 申込<br>1                                                                        | <b>希望</b><br>1       | 分類<br>スポーツ施設(個人)                             | <b>館</b><br>浦和総合運動場 | 受付済みデーター覧<br>施設<br>人工芝テ=スコート(北側)        | <b>面数</b><br>1 | 利用日<br>4月3日日曜日        | <b>時刻</b><br>11時00分~13時00分 |  |
|   | <b>申込</b><br>1                                                                 | <mark>希望</mark><br>1 | <b>分類</b><br>スポーツ施設(個人)                      | 館<br>浦和総合運動場        | 受付済みデーター覧<br>施設<br>人工芝デニスコート (北側)       | <b>面数</b><br>1 | <b>利用日</b><br>4月3日日曜日 | <b>時刻</b><br>11時00分~13時00分 |  |

11. 項番6に戻り、必要回数(通常は、5枠×第2希望まで=10回)繰り返す。
 例えば、地域、館、施設とも同じ内容で利用日のみ変えて申し込みたい場合は、「利用日から」を
 クリック、(6回目からは、「第2希望に申込む」をクリック)

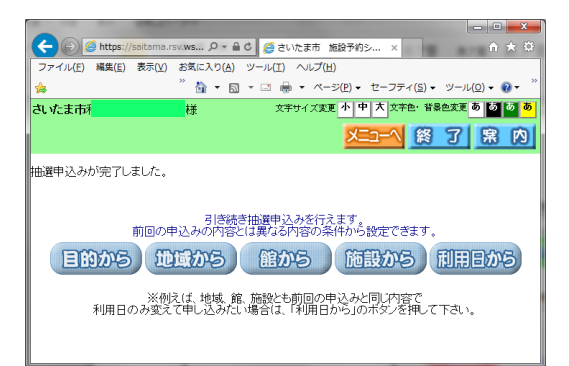

12. 10回繰り返したら、右上の「メニューへ」をクリック後、「抽選申込みの確認」をクリック

| (                                          |                                                                                    |
|--------------------------------------------|------------------------------------------------------------------------------------|
| ファイル(E) 編集(E) 表示(V) お気に入り(A) ツール(I) ヘルプ(H) |                                                                                    |
| 🖕 <sup>2</sup> 🖄 🕶 📾 🕶 🗠 =>(               |                                                                                    |
| さいたま市利 梯 文字サイズ変更・                          |                                                                                    |
| (                                          | x==-() % 7 ( R ( ))                                                                |
| 抽選申込みが完了しました。                              |                                                                                    |
| r                                          |                                                                                    |
| 引き続き抽選申込みを行え                               | (会) (多 https://saltama.rsv.ws-scs ター島で 愛さいたま市 施設予約シ ×                              |
| 前回の中区のの内容とは異なる内容の案                         | ファイル(E) 編集(E) 表示(Y) お気に入り(A) ツール(I) ヘルプ(H)                                         |
| 目的から、地域から、館から                              | 🀅 🕘 さいたま市 施設予約シ 🗤 乗換案内、時刻表、選行 🍼 🏠 🔹 🖾 👻 🗔 👻 🗔 🔹 ページ(2) 🔹 セーフティ(5) 🔹 ツール(2) 🔹 🚱 🍷 🧾 |
|                                            | さいたま市 文字サイズ変更 小中大 文字色・音易色変更 あ 🙆 🤷 💆 🦧                                              |
| ※例えば、地域、館、施設とも前回の申                         |                                                                                    |
| 利用日のの変えて中の込めにい場合は、「利用日ム                    |                                                                                    |
|                                            | こころ こいにまゆ公共地設予約システム 💫 👘                                                            |
|                                            |                                                                                    |
|                                            |                                                                                    |
|                                            |                                                                                    |
|                                            | - 2015/10/09 在主体的の27 テレ 建築社会ロバラレズ                                                  |
|                                            | この19/12/20 中水中36/22人ノスは8時のルビス・ビー エロ・サービー 単語シュート                                    |
|                                            |                                                                                    |
|                                            |                                                                                    |
|                                            |                                                                                    |
|                                            |                                                                                    |
| I                                          |                                                                                    |
|                                            | 1000000000000000000000000000000000000                                              |
|                                            |                                                                                    |
|                                            | よ≪ある問題                                                                             |
|                                            |                                                                                    |
|                                            |                                                                                    |
|                                            |                                                                                    |
|                                            |                                                                                    |
|                                            |                                                                                    |
|                                            |                                                                                    |
|                                            | 広告募集予定 広告募集予定 広告募集予定 広告募集予定                                                        |
|                                            |                                                                                    |
|                                            | 広告及びそのリンク先のホームページの内容等についての責任は、広告主に帰風します。<br>またくすいたままたやな小井畑畑の地域等等をするためではありませた。      |
|                                            | みに、CV パスパルドサムテロ加速ない1度大きとうないがくになかえました。<br>■ 価値で多かインフォメーションピッター                      |
|                                            | 0120-310-970 受付時間:8:30~17:00(土・日曜日・祝日を除く)<br>利用増益 (周人持続の取り扱いについて シュアナムが利用期目)       |
|                                            |                                                                                    |

13. 「抽選申込一覧」が、幹事指示通りになっていることを確認して「終了」。

|    | -                                                                                                |         |            |                         |             |               |    |               |               |  |
|----|--------------------------------------------------------------------------------------------------|---------|------------|-------------------------|-------------|---------------|----|---------------|---------------|--|
| ¢  |                                                                                                  | 🥝 http: | ://saitama | .rsv.ws-scs.jp/ 🔎 🗕 C   | 🧧 さいたま市 施設予 | 約シ ×          | 78 | A78 178       | n ★ 0         |  |
| 7: | ・イル(E)                                                                                           | 編集()    | ) 表示(⊻     | ) お気に入り( <u>A</u> ) ツール | (I) ヘルプ(出)  |               |    |               |               |  |
| \$ | 눩 🕘 さいたま市 飯段予約シ 🎦 乗鶴属内、時刻表、運行 🔁 栗鶴学習・TOEIC対策・ 🧮 🍓 🔹 🗟 🔹 🖙 🗰 🔹 ベージ(2) + セーフティ(3) + ツール(2) + 🔮 + 🦈 |         |            |                         |             |               |    |               |               |  |
| đl | 1. 北古市                                                                                           |         |            |                         |             |               |    |               |               |  |
|    | もとる 終 7 席 内                                                                                      |         |            |                         |             |               |    |               |               |  |
|    |                                                                                                  |         |            |                         |             |               |    |               |               |  |
| 受付 | 済みデ                                                                                              | -9-     | 覧です。       |                         |             |               |    |               |               |  |
|    |                                                                                                  |         |            |                         |             |               |    |               |               |  |
|    |                                                                                                  |         |            |                         |             | 抽選申込一覧        |    |               |               |  |
|    | 申込                                                                                               | 希望      | 状態         | 分類                      | 館           | 施設            | 面数 | 利用日           | 時刻            |  |
|    | 1                                                                                                | 1       | 受付中        | スポーツ施設(個人)              | 浦和総合運動場     | 人工芝テニスコート(北側) | 1  | 2016年4月3日日曜日  | 09時00分~11時00分 |  |
|    | 1                                                                                                | 2       | 受付中        | スポーツ施設(個人)              | 荒川総合運動公園    | テニスコートクレー南    | 1  | 2016年4月3日日曜日  | 09時00分~11時00分 |  |
|    | 2                                                                                                | 1       | 受付中        | スポーツ施設(個人)              | 浦和総合運動場     | 人工芝テニスコート(北側) | 1  | 2016年4月10日日曜日 | 09時00分~11時00分 |  |
|    | 2                                                                                                | 2       | 受付中        | スポーツ施設(個人)              | 荒川総合運動公園    | テニスコートクレー南    | 1  | 2016年4月10日日曜日 | 09時00分~11時00分 |  |
|    | 3                                                                                                | 1       | 受付中        | スポーツ施設(個人)              | 浦和駒場体育館     | テニスコート        | 1  | 2016年4月17日日曜日 | 09時00分~11時00分 |  |
|    | 3                                                                                                | 2       | 受付中        | スポーツ施設(個人)              | 荒川総合運動公園    | テニスコートクレー南    | 1  | 2016年4月17日日曜日 | 09時00分~11時00分 |  |
|    | 4                                                                                                | 1       | 受付中        | スポーツ施設(個人)              | 大和田公園       | テニスコート        | 1  | 2016年4月24日日曜日 | 09時00分~11時00分 |  |
|    | 4                                                                                                | 2       | 受付中        | スポーツ施設(個人)              | 荒川総合運動公園    | テニスコートクレー南    | 1  | 2016年4月24日日曜日 | 09時00分~11時00分 |  |
|    | 5                                                                                                | 1       | 受付中        | スポーツ施設(個人)              | 大和田公園       | テニスコート        | 1  | 2016年4月29日金曜日 | 09時00分~11時00分 |  |
|    | 5                                                                                                | 2       | 受付中        | スポーツ施設(個人)              | 売川総合運動公園    | テニスコートクレー南    | 1  | 2016年4月29日金曜日 | 09時00分~11時00分 |  |
|    |                                                                                                  |         |            |                         |             |               |    |               |               |  |
|    |                                                                                                  |         |            |                         |             |               |    |               |               |  |
|    |                                                                                                  |         |            |                         |             |               |    |               |               |  |

# さいたま市コート抽選申込マニュアル

以下、判明次第更新予定、、、

### <抽選結果確認&確定手順>

- 1. 抽選結果の発表(毎月11日)を待つ
- 2. 各自で抽選結果を確認し、その結果を幹事に報告する

### <抽選で埋まらなかった空きコートの確認&予約手順>

- 1. 空き施設申込開始:3か月前の22日(8:30~)
- 2. 詳細は、幹事からの指示に従う